## Cách đánh số trang trong một luận văn

## (Word 2007)

Bước 1: Mở file luận văn cần đánh số trang, ví dụ file Dokumet2 này chưa có số trang

| Dokument2 - Microsoft Word nichtkommerzielle Verwendung                                                                                                    | _ = X                                                                     |
|----------------------------------------------------------------------------------------------------|---------------------------------------------------------------------------|
| Start Einfügen Seitenlayout Verweise Sendungen Überprüfen Ansicht MathType Acrobat                                                                                                    | ۷                                                                         |
| Ausschneiden       Calibri (Textkörper) ~ 11 ~ A A Ø Ø       III ~ III ~ A A Ø       IIII ~ III ~ IIII ~ IIII ~ IIII ~ IIIII ~ IIIII ~ IIIII ~ IIIII ~ IIIII ~ IIIII ~ IIIII ~ IIIIII | AaBbCc AaB Formatvorlagen<br>Diesschrift Titel Formatvorlagen<br>ändern * |
| zwischenablage w Schriftart w Absatz w Formatv                                                                                                    | onagen ·* Bearbeiten                                                      |
|                                                                                                    |                                                                           |
| asdtsdatsdddsdtsdtsdtsdtadt                                                                                                    | 5                                                                         |
| asdfsdafsdddsdfsdfsdfgsdfasdf                                                                                                    |                                                                           |
| asdfsdafsdddsdfsdfsdfgsdfasdf                                                                                                    |                                                                           |
| asdfsdafsddsdfsdfgsdfasdf                                                                                                    |                                                                           |
| asdfsdafsdddsdfsdfgsdfasdf                                                                                                    |                                                                           |
| asdfsdafsdddsdfsdfgsdfasdf                                                                                                    |                                                                           |
| asdfsdafsdddsdfsdfgsdfgsdfgsdf                                                                                                    |                                                                           |
| asdfsdafsdddsdfsdfgsdfasdf                                                                                                    |                                                                           |
| asdfsdafsdddsdfsdfgsdfasdf                                                                                                    |                                                                           |
| asdfsdafsdfddsdfsdfgdfasdf                                                                                                    |                                                                           |
|                                                                                                    |                                                                           |
|                                                                                                    |                                                                           |
| The second second                                                                                                    |                                                                           |
|                                                                                                    |                                                                           |
|                                                                                                    |                                                                           |
|                                                                                                    |                                                                           |
| actfredafsedddedfedfedfeedfaedf                                                                                                    | *                                                                         |
|                                                                                                    | •                                                                         |
| Seite: 1 von 4 Wörter: 102 🕉 Deutsch (Deutschland)                                                                                                    |                                                                           |
| 🧑 📄 👻 😜 Yahoo! Messenger 🛛 😻 Max Planck Institute 🔯 Phổ biến kiến thức: 📑 Dokument2 - Micro 🐧 Unbenannt - Paint                                                                       | DE < 🔞 🔞 🙀 🕼 11:07                                                        |

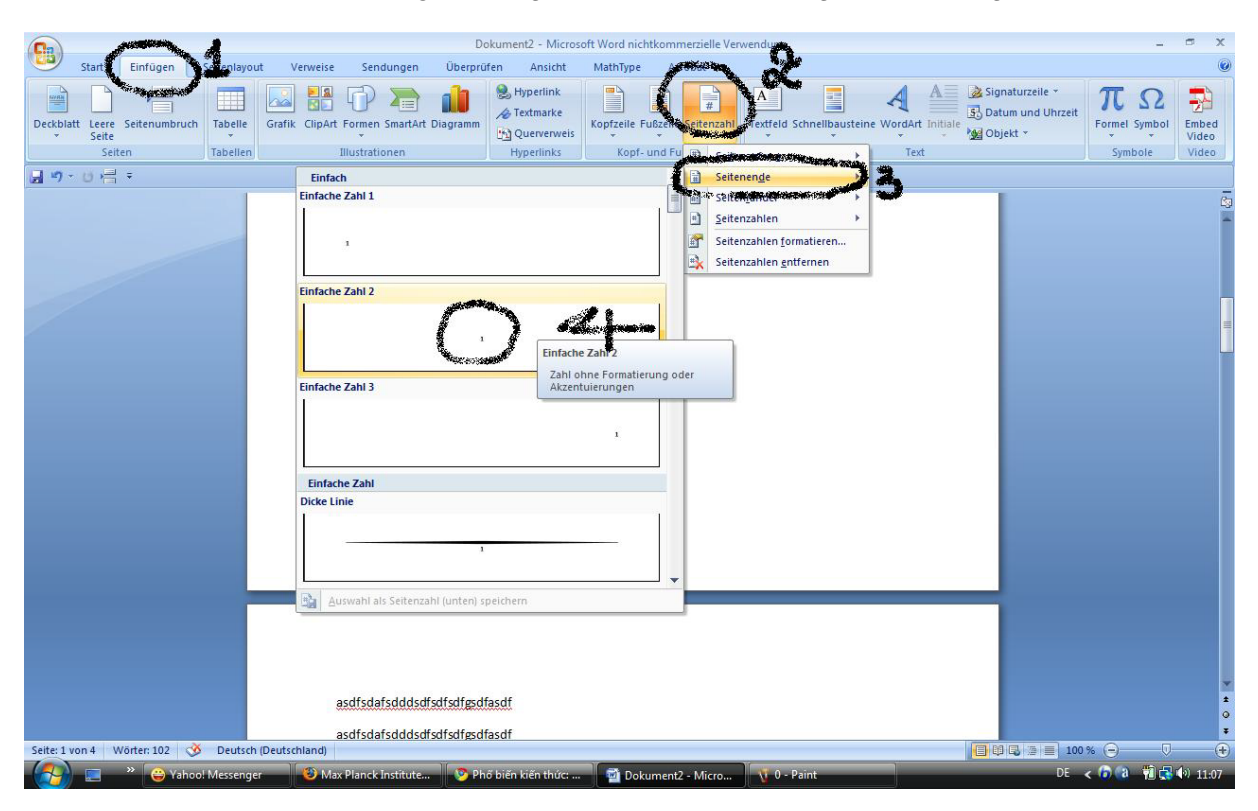

Bước 2: Chọn vị trí đặt số trang, thường là vị trí ở cuối, canh giữa của trang

Bước 3: Chọn định dạng số trang cho toàn văn bản là: i, ii, iii, ... (vì những trang đầu của luận văn thường định dạng số trang kiểu này):

|                                                                                                    | Dokument2 - Microsoft Word nichtkommerzielle Verwendung                                                                                                    | _ = ×                                                                                                  |
|----------------------------------------------------------------------------------------------------|----------------------------------------------------------------------------------------------------|----------------------------------------------------------------------------------------------------|
| Start Einfügen Servicela                                                                                                    | yout Verweise Sendungen Überprüfen Ansicht MathType Agentication                                                                                                    | ۷                                                                                                    |
| atomy water                                                                                                    | 1 🗔 💷 🕞 🦐 🥼 Syperlink 🗈 🖞 🌅 🗚 📰 🖌 🗛                                                                                                    | gnaturzeile - 🎹 🔿 💼                                                                                    |
| Derkhlatt Leere Seitenumbruch Tabell                                                                                                    | a Grafik Clinkt Formen Smatket Diagramm                                                                                                    | itum und Uhrzeit                                                                                       |
| · Seite                                                                                                    |                                                                                                    | ojekt * * Video                                                                                        |
| Seiten Tabelle                                                                                                    | en Illustrationen Hyperlinks Kopf- und Fu 🗈 Seitenanfang 🔸 Text                                                                                                    | Symbole Video                                                                                          |
|                                                                                                    | Seitenenge                                                                                                    |                                                                                                    |
|                                                                                                    | asdfsdafsddsdfsdfsdfgsdfasdf                                                                                                    | (j)                                                                                                    |
|                                                                                                    | asdfsdafsdddsdfsdfsdfasdf                                                                                                    | 1                                                                                                    |
|                                                                                                    | acdfedafeddedfedfedfeedfaedf                                                                                                    |                                                                                                    |
|                                                                                                    |                                                                                                    |                                                                                                    |
|                                                                                                    | asdfsdafsddsdfsdfgsdfasdf                                                                                                    |                                                                                                    |
|                                                                                                    | asdfsdafsddsdfsdfsdfgsdfasdf                                                                                                    | -                                                                                                    |
|                                                                                                    | asdfsdafsdddsdfsdfsdfasdf                                                                                                    | -                                                                                                    |
|                                                                                                    |                                                                                                    |                                                                                                    |
|                                                                                                    | asdfsdafsdddsdfsdfsdfgsdfasdf                                                                                                    |                                                                                                    |
|                                                                                                    | asdfsdafsdddsdfsdfgsdfasdf                                                                                                    |                                                                                                    |
|                                                                                                    | asdfsdafsdddsdfsdfsdfgsdfasdf                                                                                                    |                                                                                                    |
|                                                                                                    |                                                                                                    |                                                                                                    |
|                                                                                                    | asotsoarsodosotsotgsotasot                                                                                                    |                                                                                                    |
|                                                                                                    |                                                                                                    |                                                                                                    |
|                                                                                                    |                                                                                                    |                                                                                                    |
|                                                                                                    |                                                                                                    |                                                                                                    |
|                                                                                                    |                                                                                                    |                                                                                                    |
|                                                                                                    |                                                                                                    |                                                                                                    |
|                                                                                                    |                                                                                                    |                                                                                                    |
|                                                                                                    |                                                                                                    |                                                                                                    |
|                                                                                                    | asdfsdafsdddsdfsdfsdfgsdfasdf                                                                                                    | 1                                                                                                    |
|                                                                                                    |                                                                                                    | 0                                                                                                    |
| Seite: 1 von 4 Wörter: 102 🥸 Deuts                                                                                                    | asdfsdatsdddsdfsdfsdfgsdfasdf<br>sch (Deutschland)                                                                                                    |                                                                                                    |
| 🔬 📼 🐣 😛 Yahoo! Messer                                                                                                    | iger 🚯 Max Planck Institute 🦻 Phổ biến kiến thức: 🖏 Dokument2 - Micro 🔨 1 - Paint                                                                                                    | DE < 🕞 🖓 👘 🕄 🌒 11:09                                                                                   |
|                                                                                                    |                                                                                                    |                                                                                                    |
|                                                                                                    |                                                                                                    |                                                                                                    |
| $\sim$                                                                                                    |                                                                                                    | ~ ~                                                                                                    |
| Chart Einfürgen Seitenla                                                                                                    | Dokument2 - Microsoft Word nichtkommerzielle Verwendung                                                                                                    | _ = ×                                                                                                  |
| Start Einfügen Seitenlay                                                                                                    | Dokument2 - Microsoft Word nichtkommerzielle Verwendung<br>yout Verweise Sendungen Überprüfen Ansicht MathType Acrobat                                                                                                    |                                                                                                    |
| Start Einfügen Seitenlaj                                                                                                    | Dokument2 - Microsoft Word nichtkommerzielle Verwendung<br>yout Verweise Sendungen Überprüfen Ansicht MathType Acrobat                                                                                                    | gnaturzelle $\tilde{\tau}$ $\pi \Omega$                                                                |
| Start Einfügen Seitenlay<br>Deckblatt Leere Seitenumbruch<br>Seite                                                                                                    | Dokument2 - Microsoft Word nichtkommerzielle Verwendung         yout       Verweise       Sendungen       Überprüfen       Ansicht       MathType       Acrobat         Image: Sendungen       Image: Sendungen       Image: Sendungen       Image: Sendungen       Image: Sendungen       Image: Sendungen         Image: Sendungen       Image: Sendungen       Image: Sendung                                                                                                    | anaturzeile *<br>tutum und Uhrzeit<br>pjekt *                                                          |
| Start Einfügen Seitenlag<br>Deckblatt Leere Seitenumbruch<br>Seiten<br>Tabelle                                                                                                    | Dokument2 - Microsoft Word nichtkommerzielle Verwendung<br>yout Verweise Sendungen Überprüfen Ansicht MathType Acrobat<br>Grafik ClipArt Formen SmartArt Diagramm Acrometer Buschelle Fußseile Seitenzahl<br>in Illustrationen Hyperlinks Kopf- und Fußzeile Text                                                                                                    | gnaturzeile *<br>tutum und Uhrzeit<br>pjekt *<br>Symbole                                               |
| Start Einfügen Seitenlag<br>Start Einfügen Seitenlag<br>Deckbatt Leere Seitenumbruch<br>Seiten Tabelle<br>2 ° ° ° 6 ~ 7                                                                                                    | Dokument2 - Microsoft Word nichtkommerzielle Verwendung         yout       Verweise       Sendungen       Überprüfen       Ansicht       MathType       Acrobat         ison       ison                                                                                                    | gnaturzeile *<br>Itum und Uhrzeit<br>opiekt *<br>Symbole                                               |
| Start Einfügen Seitenla<br>Deckblatt Leere Seitenumbruch<br>Seite<br>Seiten<br>Tabelle<br>Jere H = 1<br>Seiten<br>Seiten<br>Seiten<br>Seitenla<br>Seitenla                                                                                                    | Dokument2 - Microsoft Word nichtkommerzielle Verwendung<br>yout Verweise Sendungen Überprüfen Ansicht MathType Acrobat<br>e Grafik ClipArt Formen SmartArt Diagram<br>Illustrationen Illustrationen Hyperlinks Kopfzeile Fußzeile Seitenzahl<br>Hyperlinks Kopfzund Fußzeile Texted Schneilbausteine WordArt Initiale<br>Hyperlinks Kopfzund Fußzeile Texted Schneilbausteine WordArt Initiale<br>Hyperlinks Kopfzund Fußzeile Texted Schneilbausteine WordArt Initiale<br>Hyperlinks Kopfzund Fußzeile Seitenzahl                                                                                                    | gnaturzeile *<br>trum und Uhrzeit<br>pjekt *<br>Symbole<br>Symbole                                     |
| Stat Einfügen Seitenla<br>Deckblat Leere Seitenumbruch<br>Seite<br>Seiten<br>Tabelle<br>2 * 7 * 0 + = =                                                                                                    | Dokument2 - Microsoft Word nichtkommerzielle Verwendung         yout       Verweise       Sendungen       Überprüfen       Ansicht       MathType       Acrobat         e       Grafik       Grafik       Grafik       Grafik       Eigene       Eigene </td <td>gnaturzeile *<br/>trum und Uhrzeit<br/>pjekt *<br/>Symbole<br/>Tormel Symbol<br/>Symbole<br/>Video</td>                                                                                                    | gnaturzeile *<br>trum und Uhrzeit<br>pjekt *<br>Symbole<br>Tormel Symbol<br>Symbole<br>Video           |
| Stat Einfügen Seitenla<br>Deckblat Leere Seitenumbruch<br>Seite<br>Seiten<br>Tabelle<br>Z 9 - 0 1 7                                                                                                    | Dokument2 - Microsoft Word nichtkommerzielle Verwendung<br>yout Verweise Sendungen Überprüfen Ansicht MathType Acrobat<br>e Grafik ClipArt Formen SmartArt Diagramm Art Diagramm Artexture Kopfzeile Fußzeile Seitenzahl<br>Hyperlinks Kopfzeile Fußzeile Seitenzahl<br>Kopf- und Fußzeile Text<br>asdfsdafsdddsdfsdfdsdfgsdfasdf<br>asdfsdafsdddsdfsdfdsdfgsdfasdf                                                                                                    | anaturzeile *<br>tum und Uhrzeit<br>ojekt *                                                            |
| Stat Einfügen Seitenla<br>Deckblatt Leere Seitenumbruch<br>Seite<br>Seiten Tabelle<br>2 9 - 0 1 = 2                                                                                                    | Dokument2 - Microsoft Word nichtkommerzielle Verwendung         yout       Verweise       Sendungen       Überprüfen       Ansicht       MathType       Acrobat         e       Grafik       Grafik       ClipArt Formen SmartArt Diagramm       Experimick       Experime       Experime       Experimo </td <td>anaturzeile *<br/>Istum und Uhrzeit<br/>Djekt *<br/>Djekt *<br/>Symbole<br/>Symbole</td>                                                                                                    | anaturzeile *<br>Istum und Uhrzeit<br>Djekt *<br>Djekt *<br>Symbole<br>Symbole                         |
| Stat Einfügen Seitenlap<br>Deckblatt Leere Seitenumbruch<br>Seite<br>Seiten Tabelle<br>J ?                                                                                                    | Dokument2 - Microsoft Word nichtkommerzielle Verwendung         yout       Verweise       Sendungen       Überprüfen       Ansicht       MathType       Acrobat         e       Grafik       Gipärt Formen       Sing       B       B                                                                                                    | anaturzeile *<br>Itum und Uhrzeit<br>ojekt *                                                           |
| Stat Einfügen Seitenla<br>Deckblatt Leere Seitennumbruch<br>Seiten<br>Seiten<br>Tabelle<br>Tabelle<br>Tabelle<br>Tabelle                                                                                                    | Dokument2 - Microsoft Word nichtkommerzielle Verwendung         yout       Verweise       Sendungen       Überprüfen       Ansicht       MathType       Acrobat         e       Grafik       ClipArt Formen SmartArt Diagramm       Liperinks       Kopfzeile Fußzeile       Eiterzahl       Textfeld Schneilbausteine WordArt       Initial Signature       On         in       Illustrationen       Hyperlinks       Kopf- und Fußzeile       Textfeld Schneilbausteine WordArt       Initial Signature       On         asdfsdafsdddsdfsdfsdfgsdfasdf         asdfsdafsdddsdfsdfsdfgsdfasdf         asdfsdafsdddsdfsdfsdfgsdfasdf         asdfsdafsdddsdfsdfsdfgsdfasdf         asdfsdafsdddsdfsdfsdfgsdfasdf         asdfsdafsdddsdfsdfsdfgsdfasdf         asdfsdafsdddsdfsdfsdfsdfgsdfasdf         asdfsdafsdddsdfsdfsdfsdfgsdfasdf         asdfsdafsdddsdfsdfsdfsdfgsdfasdf         asdfsdafsdddsdfsdfsdfsdfsdfgsdfasdf         asdfsdafsdddsdfsdfsdfsdfsdfgsdfasdf         asdfsdafsdddsdfsdfsdfsdfgsdfasdf                                                                                                    | gansturzeile *<br>Istum und Uhrzeit<br>ojekt *<br>Symbole                                              |
| Stat Einfügen Seitenla<br>Deckblatt Lerre Seitenumbruch<br>Seiten<br>Seiten Tabelle<br>Tabelle<br>Tabelle<br>Tabelle<br>Tabelle                                                                                                    | Dokument2 - Microsoft Word nichtkommerzielle Verwendung         yout       Verweise       Sendungen       Überprüfen       Ansicht       MathType       Acrobat         e       Grafik       ClipArt Formen SmartArt Diagramm       Extinarke       Experience       Experience       Extensite       Extensite                                                                                                    | gnaturzeile *<br>Itum und Uhrzeit<br>ojekt *                                                           |
| Stat Einfügen Seitenla<br>Deckblatt Leere Seitenumbruch<br>Seite<br>Seiten<br>Tabelle<br>Seiten<br>Tabelle<br>Seiten<br>Seiten | Dokument2 - Microsoft Word nichtkommerzielle Verwendung         yout       Verweise       Sendungen       Überprüfen       Ansicht       MathType       Acrobat         e       Grafik       ClipArt Formen SmartArt Diagramm       Extinatie       Extinatie                                                                                                    | gnaturzeile *<br>Itum und Uhrzeit<br>ojekt *                                                           |
| Stat Einfügen Seitenla<br>Deckblatt Leere Seitenumbruch<br>Seite<br>Seiten<br>Tabelle<br>Seiten<br>Tabelle<br>Seiten<br>Seiten | Dokument2 - Microsoft Word nichtkommerzielle Verwendung         yout       Verweise       Sendungen       Überprüfen       Ansicht       MathType       Arobat         e       Grafik       Cliphat Formen SmartArt Diagram       Image of the sendungen       Image of the sendungen       Image of the sendungen         Image of the sendungen       Image of the sendungen       Image of the sendungen       Image of the sendungen         Image of the sendungen       Image of the sendungen       Image of the sendungen       Image of the sendungen         Image of the sendungen       Image of the sendungen       Image of the sendungen       Image of the sendungen         Image of the sendungen       Image of the sendungen       Image of the sendungen       Image of the sendungen         Image of the sendungen       Image of the sendungen       Image of the sendungen       Image of the sendungen         Image of the sendungen       Image of the sendungen       Image of the sendungen       Image of the sendungen         Image of the sendungen       Image of the sendungen       Image of the sendungen       Image of the sendungen         Image of the sendungen       Image of the sendungen       Image of the sendungen       Image of the sendungen         Image of the sendungen       Image of the sendungen       Image of the sendungen       Image of the sendungen                                                                                                    | gnaturzeile *<br>Itum und Uhrzeit<br>ojekt *                                                           |
| Stat Einfügen Seitenla<br>Deckblatt Leere Seitenumbruch Tabelle<br>Seite<br>Seiten Tabelle                                                                                                    | Dokument2 - Microsoft Word nichtkommerzielle Verwendung         yout       Verweise       Sendungen       Überprüfen       Ansicht       MathType       Arobat         e       Grafik       Gipt       Gipt       Gip                                                                                                    | anaturzeile *<br>Itum und Uhrzeit<br>ojekt *                                                           |
| Statt Einfügen Seitenia<br>Deckblatt Leere Seitenumbruch<br>Seite<br>Seiten Tabelle<br>2 * 7 * 0 + = =                                                                                                    | Dokument2 - Microsoft Word nichtkommerzielle Verwendung         yout       Verweise       Sendungen       Überprüfen       Ansicht       MathType       Arobat         e       Grafik       ClipArt Formen SmatArt Diagram       Eig Querverweis       Kopfzeile Fußzeile Setenzahl       Texteld Schnellbausteine Wordatt Initiale       Or         en       Illustrationen       Hyperlinks       Kopfzeile Fußzeile Setenzahl       Texteld Schnellbausteine Wordatt Initiale       Or         asdfsdafsddddsdfsdfsdfagesdfasdf       asdfsdafsdddsdfsdfsdfsdfages       Setenzahlenformat       Text         asdfsdafsdddsdfsdfsdfsdfsdfsdfsdfsdfsdf       Setenzahlenformat       Immediate       Immediate         asdfsdafsdddsdfsdfsdfsdfsdfsdfsdfsdfsdfsdfsdfsd                                                                                                    | paturzeile *<br>trum und Uhrzeit<br>ojekt *<br>Cormel Symbole<br>Symbole<br>Cabled<br>Video<br>Symbole |
| Stat Einfügen Seitenla<br>Deckblat Leere Seitenumbruch<br>Seite<br>Seiten Tabelle                                                                                                    | Ockument2 - Microsoft Word nichtkommerzielle Verwendung         yout       Verweise       Sendungen       Überprüfen       Ansicht       MathType       Acrobat         e       Grafik       CipAtt Formen SmatArt Diagram       Erstmarke       Kopfzeile Fußseile Seitenzahl       Textfeld Schneilbausteine Wordatt Initiale       On         en       Illustrationen       Hyperlinks       Kopfzeile Fußseile Seitenzahl       Textfeld Schneilbausteine Wordatt Initiale       On         asdfisdafsdiddsdfsdfsdfasdfasdf       asdfisdafsdiddsdfsdfsdfasdfasdf       asdfisdafsdiddsdfsdfsdfasdfasdf       Sintername       Eifenramet       Eifenramet       Eifenra                                                                                                    | paturzeile *<br>Itum und Uhrzeit<br>ojekt *<br>Cormel Symbol<br>Symbole                                |
| Stat Einfügen Seitenla<br>Deckblatt Leere Setenumbruch<br>Seite<br>Seiten Tabelle<br>2 9 - 0 1 7                                                                                                    | Dokument2 - Microsoft Word nichtkommerzielle Verwendung         yout       Verweise       Sendungen       Überprüfen       Ansicht       MathType       Acrobat         e       Grafik       CipAtt Formen SmartArt Diagramm       Exploritik       Exploritik       Explo                                                                                                    | paturzeile -<br>trum und Uhrzeit<br>pjekt -                                                            |
| Stat Einfügen Seitenla<br>Deckblat Leere Seitenumbruch<br>Seite<br>Seiten Tabelle<br>2 9 - 0 1 7                                                                                                    | Dokument2 - Microsoft Word nichtkommerzielle Verwendung         yout       Verweise       Sendungen       Überprüfen       Ansicht       MathType       Acrobat         e       Grafik       CipAtt Formen SmartArt Diagramm       Ersteinske       Kopfzeile Fußzeile Seiterzahl       Tertfeld Schneilbausteine Wordkit Initiale Order       Do of tertfeld       Tertfeld Schneilbausteine Wordkit Initiale Order         in       Illustrationen       Hyperinks       Kopfzeile Fußzeile       Tertfeld Schneilbausteine Wordkit Initiale Order         asdfsdafsdddsdfsdfsdfsdfsdfsdfsdfsdfsdfsdfsdfsd                                                                                                    | panturzeile *<br>Itum und Uhrzeit<br>gjekt *                                                           |
| Stat Einfügen Seitenla<br>Deckblatt Leere Seitenumbruch<br>Seite<br>Seiten Tabelle<br>Provident Seitenumbruch<br>Seiten Seitenumbruch<br>Seiten Seiten<br>Seiten Seiten<br>Seiten Seiten<br>Seiten Seiten<br>Seiten Seiten<br>Seiten Seiten<br>Seiten Seiten<br>Seiten Seiten<br>Seiten Seiten<br>Seiten Seiten<br>Seiten Seiten<br>Seiten Seiten<br>Seiten Seiten Seiten<br>Seiten Seiten Seiten<br>Seiten Seiten Seiten<br>Seiten Seiten Seiten<br>Seiten Seiten Seiten<br>Seiten Seiten Seiten<br>Seiten Seiten Seiten<br>Seiten Seiten Seiten Seiten<br>Seiten Seiten Seit                                                                                                    | Ocument2 - Microsoft Word nichtkommerzielle Verwendung         yout       Verweise       Sendungen       Überprüfen       Ansicht       MathType       Acrobat         in       im       im                                                                                                    | gnaturzeile *<br>Itum und Uhrzeit<br>gjekt *                                                           |
| Statt Einfügen Seitenla<br>Deckblatt Leere Seitenumbruch<br>Seiten<br>Tabelle<br>Seiten<br>Tabelle<br>Seiten<br>Seiten<br>Seit | Document2 - Microsoft Word nichtkommerzielle Verwendung         yout Verweise Sendungen Überprüfen Ansicht MathType Acrobat         e Grafk ClipArt Formen SmartAft Diagramm         Butstationen         Hyperlinks         Softsdafsddddsdfsdfsdfagedfasdf         asdfsdafsddddsdfsdfsdfagedfasdf         asdfsdafsddddsdfsdfsdfagedfasdf         asdfsdafsddddsdfsdfsdfage         asdfsdafsddddsdfsdfsdfage         Bisting Statisting Statisdatisting Statisting Statisting Statisting St                                                                                                    | gnaturzeile *<br>Istum und Uhrzeit<br>bjekt *<br>Symbole                                               |
| Statt Einfügen Seitenla<br>Deckblatt Leere Seitenumbruch<br>Seite<br>Seiten<br>Tabelle<br>Provident<br>Seiten<br>Seiten<br>Sei | Document2 - Microsoft Word nichtkommerzielle Verwendung         yout Verweise Sendungen Deerprüfen Ansicht MathType Arobat         er Grafk Einpart Formen SmatAft Diagram Bryperinks         Diustrationen         Hyperinks         Begenen Briter Statistatistister Statistatistister Statistatistister Statistatistister Statistatistister Statistatistister Statistatistister Statistatistister Statistatistister Statistatistister Statistatistatistister Statistatistister Statistatister Statistatistister Statistatister Statistatistister Statistatistister Statistatister Statistatister Statistatister Statistatister Statistatister Statistatister Statistatister Statistatister Statistatister Statister St | gnaturzeile *<br>htum und Uhrzeit<br>bjekt *                                                           |
| Statt Einfügen Seitenla<br>Deckblatt Leere Seitenumbruch<br>Seite<br>Seiten Tabelle<br>Deckblatt Leere Seitenumbruch<br>Seiten Tabelle<br>Deckblatt Leere Seitenumbruch<br>Tabelle<br>Deckblatt Leere Seitenumbruch<br>Tabelle                                                                                                    | Document2 - Microsoft Word nichtkommerzielle Verwendung         yout Verweise Sendungen Überprüfen Ansicht MathType Arobat         er Grafk ClipArt Formen SmatArt Diagram         Bustrationen         Bustrationen         Bustratisstatistist                                                                                                    | paturzeile *<br>Itum und Uhrzeit<br>ojekt *                                                            |
| Statt Enfügen Seitenia<br>Deckblatt Leere Seitenumbruch<br>Seite<br>Seiten Tabelle<br>Tabelle<br>Tabelle                                                                                                    | Ocument2 - Microsoft Word nichtkommerzielle Verwendung         yout       Verweise       Sendungen       Überprüfen       Ansicht       MathType       Arobat         e       Grafts       Grafts <t< td=""><td>paturzeile *<br/>Itum und Uhrzeit<br/>ojekt *</td></t<>                                                                                                    | paturzeile *<br>Itum und Uhrzeit<br>ojekt *                                                            |
| Statt Enfügen Seitenia<br>Deckblatt Leere Seitenumbruch<br>Seite<br>Seiten Tabelle<br>Tabelle<br>Tabelle                                                                                                    | Dokument2 - Microsoft Word nichtkommerzielle Verwendung         yout Verweis Sendungen Überprüfen Ansicht MathType Acrobat         er Grafts Cliphet Formen SmartArt Diagram         im Bustrationen         Hyperlinks         Kopfzeile Fußseile Seitenzahl         Tottharke         Bustrationen         Hyperlinks         Kopfzeile Fußseile Seitenzahl         Tottharke         Bustrationen         Hyperlinks         Kopfzeile Fußseile Seitenzahl         Tottarke         Bustrationen         Hyperlinks         Kopfzeile Fußseile Seitenzahl         Tottarke         Badfsdafsddddsdfsdfsdfsdfasdf         asdfsdafsddddsdfsdfsdfasdfasdf         asdfsdafsddddsdfsdfsdfasdfasdf         asdfsdafsddddsdfsdfsdfasdfasdf         asdfsdafsdddsdfsdfsdfasdfasdf         asdfsdafsdddsdfsdfsdfasdfasdf         asdfsdafsdddsdfsdfsdfasdfasdf         asdfsdafsdddsdfsdfasdfasdfasdfasdfasdfas                                                                                                    | paturzeile -<br>trum und Uhrzeit<br>pjekt -                                                            |
| Statt Enfügen Seitenia<br>Deckblatt Leere Seitenumbruch<br>Seite<br>Seiten Tabelle<br>Tabelle<br>Tabelle                                                                                                    | Document2 - Microsoft Word nichtkommerstelle Verwendung         yout Verweis Sendungen Überprüfen Ansicht MathType Acrobat         ein Grafik Cliphet Formen SmartArt Diagram         im Bustrationen         Hyperlinks         Kopfzeile Fußseile Seiternahl         Totteld Schnellbausteine WordArt Initiale in Word         asdfisdafisddddsdfisdfisdfasdfasdf         asdfisdafisddddsdfisdfisdfasdfasdf         asdfisdafisdddsdfisdfisdfasdfasdf         asdfisdafisdddsdfisdfisdfasdfasdf         asdfisdafisdddsdfisdfisdfasdfasdf         asdfisdafisdddsdfisdfisdfasdfasdf         asdfisdafisdddsdfisdfisdfasdfasdf         asdfisdafisdddsdfisdfisdfasdfasdf         asdfisdafisdddsdfisdfisdfasdfasdf         asdfisdafisdddsdfisdfisdfasdfasdf         asdfisdafisdddsdfisdfisdfasdfasdfasdfasdfisdfasdfi         asdfisdafisdddsdfisdfisdfasffasffa         asdfisdafisdddsdfisdfisdfasffasffa         asdfisdafisdddsdfisdfisdfasffasffa         asdfisdafisdddsdfisdfisdfasffasffa         asdfisdafisdddsdfisdfisffasffa         asdfisdafisdddsdfisdfisffasffa         asdfisdafisdddsdfisdfisffasffa         Beprier       Immore Beprier         asdfisdafisdddsdfisdfisffasffa         Beprier       Immore Beprier         asdfisdafisdddsdfisdfisffasffa                                                                                                    | paturzeile -<br>htum und Uhrzet<br>jojekt -                                                            |
| Stat Enfügen Seitenia<br>Deskblat Lere Seitenumbruch<br>Seite<br>Seiten Tabelle                                                                                                    | burner2 - Microsoft Word nichtkommerzielle Vewendung                                                                                                    | pasturzeile ~<br>htum und uhrzett<br>jekt *                                                            |
| Statt Enfügen Seitenla<br>Deckblatt Leere Seitenumbruch<br>Seiten<br>Tabelle<br>Seiten<br>Tabelle<br>Seiten<br>Seiten<br>Seite | Document2 - Microsoft Word nichtkommerzielle Verwendung         verweise       Sendungen       Deprofen       Ansich       MathType       Acobat         eine       Die profen       Ansich       MathType       Acobat       Die profen       Ansich       MathType       Acobat         eine       Die profen       Sinth       Die profen       Die profen                                                                                                    | paraturzeile ~<br>htum und uhrzett<br>jekt *                                                           |
| Sette: 1 von 4 Worter: 102 O Deuts                                                                                                    | Doument2 - Microsoft Word nichtkommersiele Verwendung         verweis       Sadauge       Deprüfen       Ansich       Mathype       Arobat         e       Gafk       Cipht Formen Smarthal Diagram       Diagram       Diagram <td>panaturzeile ~<br/>htum und uhrzett<br/>jekt *</td>                                                                                                    | panaturzeile ~<br>htum und uhrzett<br>jekt *                                                           |

Bước 4: Từ vị trí cần đánh số trang kiểu mới (1, 2, ...) ngắt luận văn thành 2 phần có định dạng khác nhau mà không bị chèn trang trắng vào:

| <b>(b)</b>                                                                                                    | Dokument2 - Microsoft Word nichtkommerzielle Verwendung                                                                                                    | _ = X                                                                                                    |
|----------------------------------------------------------------------------------------------------|----------------------------------------------------------------------------------------------------|----------------------------------------------------------------------------------------------------|
| Statt Eintigen Seiteniayout<br>Aa<br>Designs S<br>Designs Seiten Orientierung Größe Spalle<br>ränder*<br>Seiten Seite einrichten | Unbit of the set of the se | den Vordergrund - 🛃 Ausrichten -<br>den Hintergrund - 🔁 Gruppieren -<br>dumbruch - 🔄 Drehen -<br>Anordnen |
|                                                                                                    | Spalte     Angeben, dass der auf den Spaltenumbruch<br>folgende Text in der nächsten Spalte beginnt.       Instrumtung     Instrumtung       Objekte ungebenden Text auf Webseiten trennen,<br>5. Beschriftungstext vom Textkörper.                                                                                                    |                                                                                                    |
|                                                                                                    | Nächste Sele<br>Nächste Sele<br>Abschnitt auf der nächsten Seite statten.<br>Abschnitt auf der nächsten Seite statten.                                                                                                    |                                                                                                    |
|                                                                                                    | Abschnitt auf derselben Seite starten.     Gerade Seite     Einen Abschnittsumbruch einfügen und den neuen     Abschnitt auf der nächsten geraden Seite starten.     Ungerade Seite     Ungerade Seite                                                                                                    | ]                                                                                                    |
|                                                                                                    | Abschnitt auf der nächsten ungeraden Seite starten.                                                                                                    | 1                                                                                                    |
|                                                                                                    | asdfsdafsdddsdfsdfsdfgsdfasdf<br>asdfsdafsdddsdfsdfsdfgsdfasdf<br>asdfsdafsdddsdfsdfsdfgsdfasdf                                                                                                    | *                                                                                                    |
| Seite: 3 von 4 Wörter: 102 🕉 Deutsch (Deutsch                                                                                    | iland)                                                                                                    |                                                                                                    |
| 🔰 🖉 👋 Yahoo! Messenger                                                                                                    | 🥹 Max Planck Institute 🦻 Phố biến kiến thức: 📑 Dokument2 - Micro 🐧 3 - Paint                                                                                                    | DE < 🕅 🔂 🔂 🕬 11:14                                                                                        |

Bước 5: Từ vị trí cần đánh số trang kiểu mới (1, 2, ...) ta chọn kiểu đánh số trang mong muốn:

|                                                                                                    | Dokument2 - Microsoft Word nichtkommerzielle Verwendung                                                                                                    | - ® X                                                                                                    |
|----------------------------------------------------------------------------------------------------|----------------------------------------------------------------------------------------------------|----------------------------------------------------------------------------------------------------|
| Startz Einfügen Startz                                                                                                    | seine Verweise Sendungen Überprüfen Ansicht MathType Accesses and Accesses                                                                                                    | 0                                                                                                    |
|                                                                                                    | I was a state of the state of the state of t                                                                                                    | <sup>ile *</sup> πΩ 🕺                                                                                                    |
| Deckblatt Leere Seitenumbruch Tabelle<br>Seite                                                                                                    | Grafik ClipArt Formen SmartArt Diagramm                                                                                                    | Formel Symbol Embed                                                                                                    |
| Seiten Tabeller                                                                                                    | n Illustrationen Hyperlinks Kopf- und Fu 🖹 Seitenanfang > Text                                                                                                    | Symbole Video                                                                                                    |
| <b>⊒</b> "ז - ט <del>-</del> =                                                                                                    | G Seitenenge →                                                                                                    | ~                                                                                                    |
|                                                                                                    | asdfsdafsddsdfsdfsdfsdfsdfasdf                                                                                                    |                                                                                                    |
|                                                                                                    | asdfsdafsdddsdfsdfsdfgsdfasdf                                                                                                    |                                                                                                    |
|                                                                                                    | asdfsdafsdfsdfsdfgsdfasdf Fußzeile verwendeten Fußzeile verwendeten                                                                                                    |                                                                                                    |
|                                                                                                    | asdfsdafsdddsdfsdfsdfgsdfasdf                                                                                                    |                                                                                                    |
|                                                                                                    | asdfsdafsdddsdfsdfsdfssdfasdf                                                                                                    |                                                                                                    |
|                                                                                                    | asdfsdafsdddsdfsdfsdfasdf                                                                                                    |                                                                                                    |
|                                                                                                    | asdfsdafsdddsdfsdfsdfssdf                                                                                                    |                                                                                                    |
|                                                                                                    | setfedsteddetfedfedfedfedf                                                                                                    |                                                                                                    |
|                                                                                                    |                                                                                                    | =                                                                                                    |
|                                                                                                    | n                                                                                                    |                                                                                                    |
|                                                                                                    |                                                                                                    |                                                                                                    |
|                                                                                                    |                                                                                                    |                                                                                                    |
|                                                                                                    |                                                                                                    |                                                                                                    |
|                                                                                                    |                                                                                                    |                                                                                                    |
|                                                                                                    |                                                                                                    |                                                                                                    |
|                                                                                                    | asdfsdafsddsdfsdfsdfgsdfasdf                                                                                                    |                                                                                                    |
|                                                                                                    | asdfsdafsdddsdfsdfsdfgsdfasdf                                                                                                    | *                                                                                                    |
|                                                                                                    | asdfsdafsdddsdfsdfsdfgsdfasdf                                                                                                    | ±<br>0                                                                                                    |
| Seite: 3 von 4 Wörter: 102 🐼 Deuts:                                                                                                    | pedfedafeddedfedfedfedfedfedfedfedf                                                                                                    | <b>∓</b><br>100 % ⊖ − − − +                                                                                                    |
| Yahoo! Messeng                                                                                                    | ger 🔰 🥹 Max Planck Institute 🛛 📀 Phổ biến kiến thức: 🚮 Dokument2 - Micro 🕅 4 - Paint                                                                                                    | DE < 6 (2) 👘 🛃 🌒 11:15                                                                                                    |
|                                                                                                    |                                                                                                    |                                                                                                    |
|                                                                                                    |                                                                                                    |                                                                                                    |
|                                                                                                    | Dokument2 - Microsoft Word nichtkommerzielle Verwendung                                                                                                    | _ = X                                                                                                    |
| Start Einfügen Seitenlay                                                                                                    | Dokument2 - Microsoft Word nichtkommerzielle Verwendung<br>out Verweise Sendungen Überprüfen Ansicht MathType Acrobat                                                                                                    | _ * ×                                                                                                    |
| Start Einfügen Seitenlay                                                                                                    | Dokument2 - Microsoft Word nichtkommerzielle Verwendung<br>out Verweise Sendungen Überprüfen Ansicht MathType Acrobat                                                                                                    | - σ ×<br>©                                                                                                    |
| Start Einfügen Seitenlayv<br>Deckblast Leere Seitenumbruch Tabelle<br>Seite                                                                                                    | Dokument2 - Microsoft Word nichtkommerzielle Verwendung         out       Verweise       Sendungen       Überprüfen       Ansicht       MathType       Acrobat         Image: Signaturze       Image: Signaturze       Image: Signaturze       Image: Signaturze       Image: Signaturze       Image: Signaturze         Grafik       ClipArt Formen SmartArt Diagramm       Image: Signaturze       Image: Signaturze       Image: Signaturze       Image: Signaturze         Verweise       Kopfzeile Fußzeile Seitenzahl       Textfeid Schnellbausteine WordArt Initiale       Image: Signaturze         Verweise       Verweise       Kopfzeile Fußzeile Seitenzahl       Textfeid Schnellbausteine WordArt Initiale       Image: Signaturze                                                                                                    | He *<br>d Uhrzeit T Ω Ω<br>Formel Symbol Embed<br>Udeo                                                                                                    |
| Start Einfügen Seitenlay<br>Deckblatt Lerre Seitenumbruch<br>Seite<br>Seiten<br>Tabeller                                                                                                    | Dokument2 - Microsoft Word nichtkommerzielle Verwendung         out       Verweise       Sendungen       Überprüfen       Ansicht       MathType       Acrobat         out       Verweise       Sendungen       Überprüfen       Ansicht       MathType       Acrobat         orafik       ClipArt Formen       SmartArt       Diagramm       Signaturze       Signaturze         grafik       ClipArt Formen       SmartArt       Diagramm       Kopfzeile       Fulgzeile       Exterlatel         Blustrationen       Hiperlinks       Kopfzeile       Kopfzeile       Signaturze       Text                                                                                                    | ile *<br>d Uhrzeit<br>Symbole                                                                                                    |
| Start Einfügen Seitenlay<br>Deckblatt Leere Seitenumbruch<br>Seite<br>Seiten Tabeller<br>Tabeller<br>Tabeller                                                                                                    | Out       Verweise       Sendungen       Überprüfen       Ansicht       MathType       Acrobat         Out       Verweise       Sendungen       Überprüfen       Ansicht       MathType       Acrobat         Image: Strafik       Oliperprüfen       Ansicht       MathType       Acrobat         Strafik       ClipArt Formen       SmathArt Diagramm       Signaturze         Illustrationen       Hyperlinks       Kopf- und Fußzeile       Settenzahl         Text       Text       Text                                                                                                    | ile *<br>d Uhrzeit<br>Symbole<br>Symbole                                                                                                    |
| Start Einfügen Seitenlay<br>Deckblatt Leere Seitenumbruch<br>Seite<br>Seiten<br>Tabeller<br>Jether Seiten<br>Tabeller<br>Seiten<br>Tabeller                                                                                                    | Dokument2 - Microsoft Word nichtkommerzielle Verwendung<br>out Verweise Sendungen Überprüfen Ansicht MathType Acrobat<br>Grafik ClipArt Formen SmartArt Diagram<br>Illustrationen III ustrationen Hyperlinks<br>Grafik ClipArt Formen SmartArt Diagram<br>Hyperlinks Kopf- und Fußzeile Settenzahl<br>Hyperlinks Kopf- und Fußzeile Texterionen Texterionen Hyperlinks<br>Kopf- und Fußzeile Texterionen Hyperlinks<br>Kopf- und Fußzeile Texterionen Hyperlinks<br>Kopf- Und Fußzeile Texterionen Hyperlinks<br>Kopf- Und Fußzeile Texterionen Hyperlinks<br>Kopf- Und Fußzeile Texterionen Hyperlinks<br>Kopf- Und Fußzeile Texterionen Hyperlinks<br>Kopf- Und Fußzeile Texterionen Hyperlinks<br>Kopf- Und Fußzeile Texterionen Hyperlinks<br>Kopf- Und Fußzeile Texterionen Hyperlinks<br>Kopf- Und Fußzeile Texterionen Hyperlinks<br>Kopf- Und Fußzeile Texterionen Hyperlinks<br>Kopf- Und Fußzeile Texterionen Hyperlinks<br>Kopf- Und Fußzeile Hyperlinks<br>Kopf- Und Fußzeile Hyperlinks<br>Kopf- Und Fußzeile Texterionen Hyperlinks<br>Kopf- Und Fußzeile Hyperlinks<br>Kopf- Und Fußzeile Hyperlinks<br>Kopf- Und Fußzeile Hyperlinks<br>Kopf- Und Fußzeile Hyperlinks<br>Kopf- Und Fußzeile Hyperlinks<br>Kopf- Und Fußzeile Hyperlinks<br>Kopf- Und Fußzeile Hyperlinks<br>Kopf- Und Hyperlinks<br>Kopf- Und Hyperlinks<br>Kopf- Und Hyperlinks<br>Kopf- Und Hyperlinks<br>Kopf- Und Hyperlinks<br>Kopf- Und Hyperlinks<br>Kopf- Und Hyperlinks<br>Kopf- Und Hyperlin                                                                                                    | ile *<br>d Uhrzeit<br>Symbole<br>Symbole                                                                                                    |
| Start Einfügen Seitenlayv<br>Deckblatt Leere Seitenumbruch<br>Seite<br>Seiten<br>Tabeller                                                                                                    | Dokument2 - Microsoft Word nichtkommerzielle Verwendung<br>out Verweise Sendungen Überprüfen Ansicht MathType Acrobat<br>Grafik ClipArt Formen SmartArt Diagram<br>Illustrationen Illustrationen Hyperlinks Kopfzeile Fußzeile Settenzahl<br>Hyperlinks Kopfzeile Fußzeile Settenzahl<br>Kopfzeile Fußzeile Settenzahl<br>Kopfzeile Fußzeile Settenzahl<br>Kopfzeile Fußzeile Settenzahl<br>Kopfzeile Fußzeile Settenzahl<br>Textfeld Schnellbausteine WordArt Initiale Vier Objekt *<br>Text<br>asdfsdafsdddsdfsdfsdfgsdfasdf                                                                                                    | ile °<br>d Uhrzeit<br>A Uhrzeit<br>Symbole<br>Symbole<br>Correct<br>Symbole<br>Correct<br>Correct<br>Cor |
| Start Einfügen Seitenlayu<br>Deckblatt Leere Seitenumbruch<br>Seite<br>Seiten<br>Tabeller<br>Tabeller<br>Tabeller                                                                                                    | Dokumeni2 - Microsoft Word nichtkommerzielle Verwendung         out Verweise Sendungen Überprüfen Ansicht MathType Acrobat         Grafik ClipArt Formen SmartArt Diagramm       by Hyperlinik       Textmarke       Coptrelle Fuldzeile Seitenzahl       Textfeld Schnellbausteine WordArt Initiale       Signaturze         n       Illustrationen       Hyperlinks       Textmarke       Kopfzeile Fuldzeile Seitenzahl       Textfeld Schnellbausteine WordArt Initiale       Objekt *         asdfisdafsdddsdfsdfsdfgsdfasdf       asdfisdafsdddsdfsdfsdfgsdfasdf       Seitenzahlenforgrafissese er ye messene er ye messener ye messener ye messene er ye messener ye messene er                                                                                                    | ile *<br>d Uhrzeit TT Symbol<br>Symbole Video                                                                                                    |
| Start Einfügen Seitenlayu<br>Deckblatt Leere Seitenumbruch<br>Seite<br>Seiten<br>Tabeller<br>Tabeller<br>Tabeller                                                                                                    | Ookument2 - Microsoft Word nichtkommerzielle Verwendung         out       Verweise       Sendungen       Überprüfen       Ansicht       MathType       Acrobat         Image: Sendungen       Überprüfen       Ansicht       MathType       Acrobat       Image: Signaturze         Grafik       ClipArt Formen       Signaturze       Image: Signaturze       Image: Signaturze <td< th=""><th>ile *<br/>d Uhrzeit T Ω Ω<br/>Formel Symbol<br/>Symbole Video</th></td<>                                                                                                    | ile *<br>d Uhrzeit T Ω Ω<br>Formel Symbol<br>Symbole Video                                                                                                    |
| Start Einfügen Seitenlagu<br>Deckblatt Leere Seitenumbruch Tabelle<br>Seite Seiten<br>Tabelle                                                                                                    | Dokument2 - Microsoft Word nichtkommerzielle Verwendung<br>out Verweise Sendungen Überprüfen Ansicht MathType Acrobat<br>Grafik ClipArt Formen SmartArt Diagramm<br>Illustrationen Hyperlink:<br>Textfeld Schneilbausteine WordArt Initial:<br>Querverweis<br>Hyperlink:<br>Textfeld Schneilbausteine WordArt Initial:<br>Querverweis<br>Kopf- und Fußzeile<br>Textfeld Schneilbausteine WordArt Initial:<br>Objekt *<br>Textfeld Schneilbausteine WordArt Initial:<br>Objekt *<br>Textfeld Schneilbausteine WordArt Initial:<br>Objekt *<br>Textfeld Schneilbausteine WordArt Initial:<br>Objekt *<br>Textfeld Schneilbausteine WordArt Initial:<br>Objekt *<br>Textfeld Schneilbausteine WordArt Initial:<br>Objekt *<br>Textfeld Schneilbausteine WordArt Initial:<br>Objekt *<br>Textfeld Schneilbausteine WordArt Initial:<br>Objekt *<br>Textfeld Schneilbausteine WordArt Initial:<br>Datum und<br>Objekt *<br>Textfeld Schneilbausteine WordArt Initial:<br>Objekt *<br>Textfeld Schneilbausteine WordArt Initial:<br>Objekt *<br>Textfeld Schneilbausteine WordArt Initial:<br>Objekt *<br>Textfeld Schneilbausteine WordArt Initial:<br>Objekt *<br>Textfeld Schneilbausteine WordArt Initial:<br>Datum und<br>Schneilbausteine WordArt Initial:<br>Datum und<br>Schneilbausteine WordArt Initial:<br>Datum und<br>Schneilbausteine WordArt Initial:<br>Datum und<br>Schneilbausteine WordArt Initial:<br>Schneilbausteine WordArt Initial:<br>Schn                                                                                                    | ile *<br>5 Uhrzeit <b>π Ω</b><br>Formel Symbol<br>Symbole Video                                                                                                    |
| Start Einfügen Seitenlagu<br>Deckblatt Leere Seitenumbruch<br>Seite<br>Seiten<br>Tabeller<br>Tabeller<br>Tabeller                                                                                                    | Dokument2 - Microsoft Word nichtkommerzielle Verwendung<br>out Verweise Sendungen Überprüfen Ansicht MathType Acrobat<br>Grafik ClipArt Formen SmartArt Diagramm<br>Hyperlink: Textmarke<br>Querverweisis<br>Hyperlink: Kopf- und Fußzeile Seitenzahl<br>Hyperlink: Kopf- und Fußzeile Seitenzahl<br>Ropfzeile Fußzeile Seitenzahl<br>Kopf- und Fußzeile Seitenzahl<br>asdfsdafsdddsdfsdfsdfsdfsdfsdfsdf<br>asdfsdafsddddsdfsdfsdfsdfsdfsdfsdf<br>asdfsdafsddddsdfsdfsdfsdfsdf<br>Seitenzahlenformen Seitenzeite Seitenzahl<br>Hyperlink: Kopf- und Fußzeile Seitenzahl<br>Kopfzeile Fußzeile Seitenzahlenformen Seitenzahlenformen Seitenzeite Seitenzahlenformen Seitenzeitenzei                                                                                                    | ile -<br>3 Uhrzeit T O O<br>Formel Symbol<br>Symbole Video<br>Video                                                                                                    |
| Start Einfügen Seitenlagn<br>Deckblatt Leere Seitenumbruch<br>Seiten<br>Tabeller<br>Tabeller<br>Tabeller<br>Tabeller<br>Tabeller                                                                                                    | Dokument2 - Microsoft Word nichtkommerzielle Verwendung         out       Verweise       Sendungen       Überprüfen       Ansicht       MathType       Acrobat         Grafik       ClipArt Formen SmartArt Diagramm       Byperlink       Experience       Experience       Experienc                                                                                                    | Ile -<br>3 Uhrzeit T O O<br>Formel Symbol<br>Symbole Udeo<br>Co                                                                                                    |
| Start Einfügen Seitenlagn<br>Deckblatt Leere Seitenumbruch<br>Seiten<br>Tabeller<br>Tabeller<br>Tabeller<br>Tabeller<br>Tabeller                                                                                                    | Dokument2 - Microsoft Word nichtkommerzielle Verwendung         out       Verweise       Sendungen       Überprüfen       Ansicht       MathType       Acrobat         Grafik       ClipArt Formen SmartArt Diagramm       By sperink       Diagramm       Diagramm                                                                                                    | III e *<br>3 Uhrzeit T T O<br>5 Symbole Symbol<br>Symbole Care                                                                                                    |
| Start Einfügen Seitenlagn<br>Deckblatt Leere Seitenumbruch<br>Seiten<br>Seiten Tabelle<br>Tabelle                                                                                                    | Outweent2 - Microsoft Word nichtkommerzielle Verwendung         out       Verweise       Sendungen       Überprüfen       Ansicht       MathType       Acrobat         ist CipArt       Formen SmartArt Diagramm       ist pretrink       Kopfzeile Fuldzeile Seitenzahl       Ist Signaturze       Objekt *         ist CipArt       Formen SmartArt Diagramm       ist Uperrink       Kopfzeile Fuldzeile Seitenzahl       Textftild Schneillbausteine Wordert Initiali       Objekt *         ist Signaturze       Kopfzeile Fuldzeile       Signaturze       Textftild Schneillbausteine Wordert Initiali       Objekt *         asdftsdafsdddsdrisdfasdfasdf       asdftsdafsdddsdrisdfasdfasdf       Signaturze       Kopfzeile       Textftild Schneillbausteine Wordert       Text         asdftsdafsdddsdrisdfasdfasdf       asdftsdafsdddsdrisdfasdfasdf       Signaturze       Kopfzeile       Kopfzeile <td< th=""><th>ile *<br/>3 Uhrzeit T O O<br/>Symbole Symbol</th></td<>                                                                                                    | ile *<br>3 Uhrzeit T O O<br>Symbole Symbol                                                                                                    |
| Start Einfügen Seitenlagn<br>Deckblatt Leere Seitenumbruch<br>Seiten<br>Tabelle<br>Tabelle                                                                                                    | Out       Verveise       Sendungen       Überprüfen       Ansicht       MathType       Acrobat         Out       Verveise       Sendungen       Überprüfen       Ansicht       MathType       Acrobat         Orafik       ClipArt Formen SmartArt Diagramm       Experieite Fudzeile Seitenzahl       Experieite Fudzeile Seitenzahl       Textftild Schneillbausteine Wordert Initiali       Solution und         Inustrationen       Hyperlinks       Kopf- und Fudzeile       Textftild Schneillbausteine Wordert Initiali       Objekt *         asdftsdafsdddsdradfasdfasdfasdf       asdftsdafsdddsdradfasdfasdfasdf       asdftsdafsdddsdradfasdfasdfasdf       Text         asdftsdafsddddsdfasdfasdfasdfasdf       asdftsdafsdddsdrasdfasdfasdfasdf       Steitenzahlenforter       Steitenzahlenforter       Steitenzer       Steiter <th>ile *<br/>3 Uhrzeit T O O<br/>Symbole Symbol</th>                                                                                                    | ile *<br>3 Uhrzeit T O O<br>Symbole Symbol                                                                                                    |
| Start Einfügen Seitenlagv<br>Deckblatt Leere Seitenumbruch Tabelle<br>Seiten Tabelle<br>I I I I I I I I I I I I I I I I I I I                                                                                                     | Outweent2 - Microsoft Word nichtkommerzielle Verwendung         out       Verweise       Sendungen       Überprüfen       Ansicht       MathType       Acrobat         ist offick       Operation       Die prüfen       Ansicht       MathType       Acrobat         ist offick       Operation       Die prüfen       Die prüfen                                                                                                    | Ile ~<br>3 Uhrzeit T O O<br>Formel Symbol<br>Symbole Video<br>Video                                                                                                    |
| Stat Einfügen Seitenlagu<br>Deckblatt Leere Seitenumbruch<br>Seiten<br>Tabelle<br>Print Tabelle<br>Print Tabelle<br>Print Print Prin                                                                                                    | out       Verweise       Sendungen       Übergrüfen       Ansicht       MathType       Acrobat         ist       Grafik       ClipArt       Formen       Signaturze       Experience       Experience       Expe                                                                                                    | Ile *<br>J Uhrzeit T, O<br>Formel Symbol<br>Symbole                                                                                                    |
| Stat Einfügen Seitenlagu<br>Deckblatt Leere Seitenumbruch<br>Seiten<br>2 2 2 2 2 2 2 2 2 2 2 2 2 2 2 2 2 2 2                                                                                                     | out       Verweise       Sendungen       Übergrüfen       Ansicht       MathType       Acrobat         ist       Die grüfen       Ansicht       MathType       Acrobat         ist       Die grüfen       Ansicht       MathType       Acrobat         ist       Die grüfen       Ansicht       MathType       Acrobat         ist       Die grüfen       Die grüfen       Ansicht       MathType       Acrobat         ist       Die grüfen       Die grüfen       Die                                                                                                    | Ile *<br>3 Uhrzeit T, O<br>Formel Symbol<br>Symbole<br>Control (Symbol)<br>Symbole<br>Control (Symbol)<br>Control (Symbol)<br>Control (S                                                                                                    |
| Stat Einfügen Seitenlagu<br>Deckblatt Leere Seitenumbruch<br>Seiten<br>2 2 2 2 2 2 2 2 2 2 2 2 2 2 2 2 2 2 2                                                                                                     | out       Verweise       Sendungen       Übergrüfen       Ansicht       MathType       Acrobat         ist Cirafik       Cirafik       Cirafik <th>Ile *<br/>3 Uhrzeit T, O<br/>Formel Symbol<br/>Symbole<br/>Control (Symbol)<br/>Symbole<br/>Control (Symbol)<br/>Control (Symbol)<br/>Control (S</th> | Ile *<br>3 Uhrzeit T, O<br>Formel Symbol<br>Symbole<br>Control (Symbol)<br>Symbole<br>Control (Symbol)<br>Control (Symbol)<br>Control (S                                                                                                    |
| Stat Einfügen Seitenlagu<br>Deckblatt Leere Seitenumbruch<br>Seite<br>2010 Harris 7                                                                                                    | out       Verweise       Sendungen       Übergrüfen       Ansicht       MathType       Acrobat         ist Citafik       Citafik       Citafik <th>Ile *<br/>3 Uhrzeit Tr O<br/>Symbole Uideo<br/>Uideo<br/>Symbole Uideo<br/>()</th>                                                                                                    | Ile *<br>3 Uhrzeit Tr O<br>Symbole Uideo<br>Uideo<br>Symbole Uideo<br>()                                                                                                    |
| Stat Einfügen Seitenlagu<br>Deckblatt Leere Seitenumbruch<br>Seiten<br>Tabelle<br>Tabelle<br>T | Detument2 - Microsoft Word nichtkommerzielle Verwendung         Die Verweisie Stendungen Diesprüfen Ansicht MathType Acobat         Die Die Die Die Die Die Die Die Die Die                                                                                                    | Ile *<br>3 Uhrzet Tr Ormel Symbol<br>Symbole Uideo<br>(Comparison of the symbol) Symbole (Comparison of the symbol) Symbol (Comparison of the symbol) Symbol (Comparison of the symbol (Comparison of the symbol) Symbol (Comparison of the symbol) Symbol                                                                                                    |
| Start Einfügen Seitenlayu<br>Deckblatt Leere Seitenumbruch<br>Seite<br>Tabelle<br>Tabelle                                                                                                    | Deument2 - Microsoft Word nichtkommerstelle Verwendung         Deument2 - Microsoft Word nichtkommerstelle Verwendung         Deument2 - Microsoft Word nichtkommerstelle Verwendung         Deument2 - Microsoft Word nichtkommerstelle Verwendung         Deument2 - Microsoft Word nichtkommerstelle Verwendung         Deument2 - Microsoft Word nichtkommerstelle Verwendung         Deument2 - Microsoft Word nichtkommerstelle Verwendung         Deument2 - Microsoft Word nichtkommerstelle Verwendung         Deutstelle Deutstelle Seitenzahl         Deutstelle Deutstelle Seitenzahl         Deutstelle Deutstelle Seitenzahl         Deutstelle Seitenzahl         Deutstelle Seitenzahlenformtieszeue verwenden:         Deutstelle Seitenzahlenformtieszeue verwenden:         Deutstelle Seitenzahlenformtieszeue verwenden:         Deutstelle Seitenzahlenformtieszeue verwenden:         Deutstelle Seitenzahlenformtieszeue verwenden:         Deutstelle Deginen he:         Deutstelle Deginen he:         Deginen he:         Deginen he:         Deginen he:         Deginen he:         Deginen he:         Deginen he:         Deginen he:         Deginen he:         Deginen he:         Deginen he:         Deginen he:         Deginen he:                                                                                                    | Ile *<br>3 Uhrzeit Tr Ormel Symbol<br>Symbole Symbol                                                                                                    |
| Start Einfügen Seitenlagu<br>Deckblatt Leere Seitenumbruch<br>Seite<br>Tobelle<br>Tobelle                                                                                                    | Document2 - Microsoft Word nichtkommerstelle Vervendung         Out Verveise Sendungen Dergroffen Ansicht MathType Arabat         Dergrefen Ansicht MathType Arabat         Dergrefen Arabat         Bergrefen Arabat         Bergrefen Arab                                                                                                    | Ile *<br>3 Uhrzeit Tr Ormel Symbol<br>Symbole Uideo<br>()<br>()<br>()<br>()<br>()<br>()<br>()<br>()<br>()<br>()                                                                                                    |
| Selte: 3 von 4 Worter: 102 V Deuts                                                                                                    |                                                                                                    | Ile ~<br>J Uhrzeit T O O<br>Formel Symbol<br>Symbole                                                                                                    |

Và bây giờ ta có luận văn với phần đầu đánh số trang kiểu i, ii, iii ..., còn phần nội dung chính phía sau là 1,2, ...

Chú ý: ta có thể thay đổi kiểu đánh số trang, vị trí đánh số trang, và ngắt văn bản thành nhiều phần có các kiểu đánh số trang khác nhau.